Renewal application procedure for CiNii Research Institutional Authentication

To renew (change) the registered contents of Institutional Authentication provided by CiNii Research, please follow the steps below to submit your request.

- Access "Institution data entry" of the CiNii Research Institutional Authentication Usage application below. <u>https://test.auth.cir.nii.ac.jp/user/registration/input?lang=en</u>
- On the page shown below, enter "Application Id" and "Application Passcode" and click "Restore registration content".

| Institutional authentication: Usage application > Institution data entry                                                                      |                               |                         |                                                                                                    |                                                                                                    |  |
|----------------------------------------------------------------------------------------------------|-------------------------------|-------------------------|----------------------------------------------------------------------------------------------------|----------------------------------------------------------------------------------------------------|--|
| This is the contact point for new registrations and renewals of institutional authentication. Please enter your institution's<br>information. |                               |                         |                                                                                                    | institution's                                                                                                    |  |
|                                                                                                    |                               |                         | Items marked                                                                                                    | ith * are required                                                                                                    |  |
|                                                                                                    |                               | Passcode reissue        | procedure                                                                                                    | e Statistical chart preparation procedure                                                                                               |  |
|                                                                                                    | Application Id                |                         | AUTH00000019                                                                                                    | This field is required for renewal application.                                                                                         |  |
| (Update)                                                                                                    | (Update) Application Passcode |                         | Forgot passcode? Please reissue from here.                                                                                                    | Please enter the ID and passcode you were<br>notified of via email.                                                                     |  |
| Service Use                                                                                                    |                               |                         | Suspension     Resumption     Cancellation     The checkboxes for suspension, resumption, and cancellation should be selected after the "Restore registration content" process. | No check is required for new applications.                                                                                              |  |
| Category*                                                                                                    |                               |                         | Please select V                                                                                                    |                                                                                                    |  |
|                                                                                                    | School/<br>Company            | in Japanese Kana*       | こくりつじょうほうだいがく / National Information University                                                                                                    | Your school / company , faculty / department will<br>be displayed in the upper right when you access<br>to CINII from your organization |  |
|                                                                                                    |                               | in Japanese Kanji etc.* | 国立情報大学 / National Information University                                                                                                    |                                                                                                    |  |
| Name                                                                                                    |                               | in English*             | National Information University                                                                                                    | Example: National Information University Faculty                                                                                        |  |
|                                                                                                    | Faculty/<br>Department        | in Japanese Kana        | りがくぶ / Faculty of Science         of Science           理学部 / Faculty of Science         ※ If Display Name is set, your school                                                   |                                                                                                    |  |
|                                                                                                    |                               | in Japanese Kanji etc.  |                                                                                                    |                                                                                                    |  |
|                                                                                                    |                               | in English              | Faculty of Science                                                                                                    | facuity / department can't be displayed.                                                                                                |  |
|                                                                                                    |                               |                         |                                                                                                    |                                                                                                    |  |

- 3. On the confirmation page, click "OK".
- 4. An email with the subject "Information on applying for" registration / renewal "of CiNii Institutional Authentication" is sent to the registered email address. Click the URL listed under "Please click the following URL to restored the registered information on the screen" in the email.

5. Enter "Application Passcode" on the displayed page as shown below to change your registered information. If you have any questions about contents, refer to the "Frequently Asked Questions-About Institutional Authentication" page below. https://support.nii.ac.jp/en/cir/faq/inst\_auth\_service

| Institutior | Institutional authentication: Usage application > Institution data entry                                                                   |                         |                                                                                                    |                                                                                     |  |
|-------------|----------------------------------------------------------------------------------------------------|-------------------------|----------------------------------------------------------------------------------------------------|-------------------------------------------------------------------------------------|--|
|             | This is the contact point for new registrations and renewals of institutional authentication. Please enter your institution's information. |                         |                                                                                                    |                                                                                     |  |
|             |                                                                                                    |                         | Items marked with * are required                                                                                                    |                                                                                     |  |
|             | Passcode reissue procedure     O New application procedure     Renewal application procedure     O Statistical chart preparation procedure |                         |                                                                                                    |                                                                                     |  |
|             | Application I                                                                                                    | d                       | AUTH00000019                                                                                                    | This field is required for renewal application.                                     |  |
| (Update)    | Application F                                                                                                    | Passcode                | Restore registration content<br>Forgot passcode? Please reissue from here.                                                                                                    | Please enter the ID and passcode you were<br>notified of via email.                 |  |
| Service Use |                                                                                                    |                         | Suspension     Resumption     Cancellation     the checkboxes for suspension, resumption, and cancellation should be selected aft     the "Restore registration content" process. | No check is required for new applications.<br>er                                    |  |
| Category    | (*                                                                                                    |                         | Japan: Inter-univ. research institute.                                                                                                    |                                                                                     |  |
|             | School/<br>Company                                                                                                    | in Japanese Kana*       | こくりつじょうほうがくけんきゅうじょ                                                                                                    | Your school / company . faculty / department will                                   |  |
|             |                                                                                                    | in Japanese Kanji etc.* | 国立情報学研究所                                                                                                    | be displayed in the upper right when you access<br>to CiNii from your organization. |  |
| Name        |                                                                                                    | in English*             | National Institute of Informatics                                                                                                    | Example: National Information University, Faculty                                   |  |
| Name        | Faculty/<br>Department                                                                                                    | in Japanese Kana        | がくじゅつこんてんつか                                                                                                    | of Science                                                                          |  |
|             |                                                                                                    | in Japanese Kanji etc.  | 学術コンテンツ課                                                                                                    | ※ If Display Name is set, your school / company,                                    |  |
|             |                                                                                                    | in English              | Contents Divison                                                                                                    | racuity / department can't be displayed.                                            |  |

Note that the items in the "Service Use" checkbox should be checked when applying for the following. For normal renewal applications, none of the checkboxes need to be checked.

• Suspension

Temporarily stop the use of CiNii Research's Institutional Authentication

Resumption

Resume the use of CiNii Research's Institutional Authentication, which had been suspended.

• Cancellation

End the use of CiNii Research's Institutional Authentication

Please note that it may take some time to renew the following items since NII will confirm them.

- Service Use
- Category
- Name : School/Company
- IP addresses
- Shibboleth authentication settings
- Note

6. Be sure to confirm the contents of the following page "Terms of Use for Academic Content Services" at the bottom, and then check to "I agree to the" Terms of Use for Academic Content Services"." And click "Next".

| Linklcon, please set the image<br>size to 68px wide and 19px high.                                                                                                    | OpenURL2     https://example.com/openuri12     1.0 • Linklcon Clear       OPAC1     https://example.com/opac1?issn=[ISSN]&isbn=[ISBN]&ncid=[NCID]     Linklcon Clear       OPAC2     https://example.com/opac2?issn=[ISSN]&isbn=[ISBN]&ncid=[NCID]     Linklcon Clear                                                                                   |  |  |  |
|----------------------------------------------------------------------------------------------------|----------------------------------------------------------------------------------------------------|--|--|--|
| Shibboleth authentication settings<br>The "jao" is required in the<br>configuration.<br>The ""Link Setup Destination" link<br>will appear during Shibboleth<br>authentication.                                                                                                    | OpenURL,OPAC Group Name <標準表示>       ※Link settings         jao       jaou       o       ou         jao       jaou       o       ou         jao       jaou       o       ou         jao       jaou       o       ou         jao       jaou       o       ou         jao       jaou       o       ou         jao       jaou       o       ou         Add |  |  |  |
| Note                                                                                                    | Please enter any reasons for cancellation or renewal.                                                                                                    |  |  |  |
| Please be sure to read the "Terms of Use for Academic Content Service" before applying to use this service.  Please be sure to read the "Terms of Use for Academic Content Services"  Return to CiNii Research  Write File Read File Back Next Reset  If you have any questions, please contact us from here. |                                                                                                    |  |  |  |
|                                                                                                    | National Institute of Information                                                                                                    |  |  |  |

The functions of each button at the bottom of the page are as follows.

• Return to CiNii Research

Move to the top page of CiNii Research.

• Write File

Save the registration contents of Institutional Authentication in tab-separated text (TSV) format on your PC. We recommend that you click the "Write File" button to save the Institutional Authentication registration contents in case of transfer problems.

• Read File

Read the file in the format output by "Write File" and display the registered contents.

Back

Return to the previous page.

Reset
 Delete all registered contents.

7. On the confirmation page, click "OK".

| Institutional authentication     | on: Usage      | application >                                | Institution                      | data confirmation                                                                                                    |  |
|----------------------------------|----------------|----------------------------------------------|----------------------------------|----------------------------------------------------------------------------------------------------|--|
|                                  | A con<br>Pleas | ifirmation emai<br>se confirm your           | il will be sent<br>application   | to your email address that you entered.<br>details, and access the URL that is in the email to complete your application. |  |
| Items marked with * are required |                |                                              |                                  |                                                                                                    |  |
|                                  | (Le dete)      | Application ID                               |                                  | AUTH00000159                                                                                                    |  |
|                                  | (Opdate)       | Application Passcode                         |                                  | ******                                                                                                    |  |
|                                  | Service L      | Jse                                          |                                  |                                                                                                    |  |
|                                  | Category*      |                                              |                                  | Japan: Inter-univ. research institute.                                                                                    |  |
|                                  | Name           | School/<br>Company                           | in<br>Japanese<br>Kana*          | てすと                                                                                                    |  |
|                                  |                |                                              | in<br>Japanese<br>Kanji<br>etc.* | 国立情報学研究所テスト                                                                                                    |  |
|                                  |                |                                              | in<br>English*                   | TEST                                                                                                    |  |
|                                  |                | Faculty/<br>Department<br>K<br>Ji<br>Ji<br>K | in<br>Japanese<br>Kana           |                                                                                                    |  |
|                                  |                |                                              | in<br>Japanese<br>Kanji etc.     |                                                                                                    |  |
|                                  |                |                                              | Kanji etc.                       |                                                                                                    |  |

8. Confirm that your application is correct on the page below.

9. If your application is correct, click the "Request an application" button at the bottom. If there is a mistake, click the "Back" button and correct the mistake.

|                                   | OpenURL,OPAC Group Name       |          |
|-----------------------------------|-------------------------------|----------|
|                                   | <標準表示>                        |          |
| IP addresses* / OpenURL,OPAC      | •IP addresses                 |          |
| group names                       | 203.165.211.5 ~ 203.165.211.5 |          |
|                                   | •OpenURL1, 2                  |          |
|                                   | •OPAC1, 2                     |          |
|                                   |                               |          |
|                                   | OpenURL,OPAC Group Name       |          |
| Shibboleth authentication setting | <標準表示>                        |          |
|                                   |                               |          |
| Note                              |                               |          |
| Return to CiNii Research          | Back Request an application   | 1        |
|                                   | Nati                          | onal Ins |

- 10. An email with the subject "Information on applying for" registration / renewal "of CiNii Institutional Authentication" is sent to the registered email address. Click the URL listed under "Please click the following URL to complete your" registration / renewal "application." In the email.
- 11. The following page is displayed, and the subject "Notice of completion of application for" registration / renewal "of CiNii Institutional Authentication" is sent to the registered email address.

| Institutional authentication: Usage application > Application acceptance completed                                           |  |  |
|----------------------------------------------------------------------------------------------------|--|--|
|                                                                                                    |  |  |
|                                                                                                    |  |  |
| Applications for new or renewed institutional authentication have been accepted.                                             |  |  |
| Please wait for a while as we will confirm the contents of your application and contact you by email with the results of the |  |  |
| review.                                                                                                    |  |  |
|                                                                                                    |  |  |
|                                                                                                    |  |  |
| Return to CiNii Research                                                                                                    |  |  |
|                                                                                                    |  |  |
|                                                                                                    |  |  |

- 12. When the review of the renewal application is completed, the subject "Notice of completion of application review for" registration / renewal "of CiNii Institutional Authentication" email is sent to the registered email address. When you receive this email, your renewal application has been reflected in Institutional Authentication system of CiNii Research. However, please note that it may take some time for the following items to be reflected in Institutional Authentication system.
  - Google Analytics tracking cod
  - IP addresses / OpenURL, OPAC group name
  - Shibboleth authentication settings